## Procedure for Accessing Wireless

- 1. On your device look for available wireless networks.
- 2. Select TAMUC and connect.
- 3. Open a browser window.
- 4. You should be prompted for a username and password.
- 5. Once you have entered your username and password, correctly, you will automatically be redirected to your homepage.

Current Students – Your username will be **Student\** followed by your CWID and your password will be your myleo password.

Faculty/Staff – Your username and password will be the same one you use for your university e-mail account.